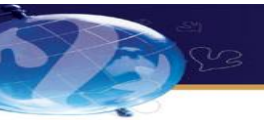

## **한화토탈**㈜) 협력기업에 대한 전자방식 결제제도 안내

신한은행 전자방식외상매출채권제도(상환청구권: 있음)로 2016년 9월 23일부터 신규 실행됨을 안내 드립니다.

♣ 신한 기업인터넷뱅킹을 이미 가입하신 고객님은 영업점 방문 없이 기업인터넷뱅킹 에서 협력기업등록 및 대출약정이 가능합니다.

※ 할인금리

| 기간 (채권할인 기간) | 할인 이율          | 비고              |
|--------------|----------------|-----------------|
| 30일 미만       | CD91일물 + 1.4 % | 2016. 10. 31 기준 |
| 60일 미만       | CD91일물 + 1.6%  | CD91일물 : 1.39%  |
| 90일 미만       | CD91일물 + 1.8%  |                 |
| 90일 이상       | CD91일물 +2.0%   |                 |

|        | 협력업체의 이점                                                                                           |  |  |  |  |  |
|--------|----------------------------------------------------------------------------------------------------|--|--|--|--|--|
| 1.     | 타행보다 저렴한 금리 ( 약 0.2% 이상 )                                                                          |  |  |  |  |  |
| 2.     | 2. 기존 신한은행 거래기업의 업무 효율성 증대                                                                         |  |  |  |  |  |
| 3.     | 당행 신규 거래기업은 은행 다변화 가능                                                                              |  |  |  |  |  |
|        | 협력업체 등록방법                                                                                          |  |  |  |  |  |
| 1      | 가까운 신한은행 영업점 방문하여, 입출금 계좌 개설과 기업인터넷뱅킹(Biz Bank) 신청                                                 |  |  |  |  |  |
| 2      | 기업인터넷 뱅킹을 통해 전자방식외담대 판매기업 등록                                                                       |  |  |  |  |  |
|        |                                                                                                    |  |  |  |  |  |
| (3)    | 여신거래 웹약정 체결 → 대출이 필요없는 업체는 생략                                                                      |  |  |  |  |  |
| (3)    | 여신거래 웹약정 체결 → 대출이 필요없는 업체는 생략<br>(안내: 신한은행 콜센터 1577-8008 / 상담사연결)                                  |  |  |  |  |  |
| 3<br>4 | 여신거래 웹약정 체결 → 대출이 필요없는 업체는 생략<br>(안내: 신한은행 콜센터 1577-8008 / 상담사연결)<br>제휴기업(구매회사)에 "신결제 계좌 신고확인서" 제출 |  |  |  |  |  |

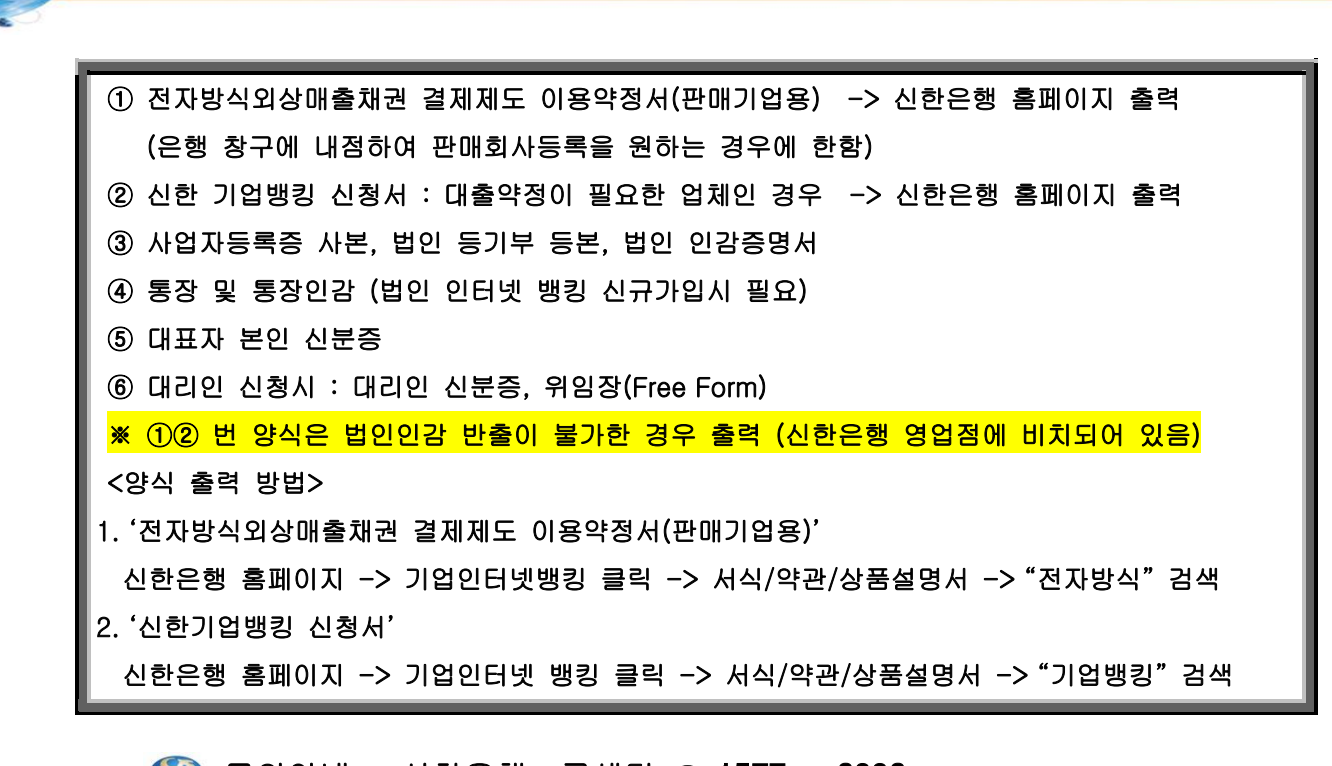

🌑 문의안내 : 신한은행 콜센터 🕿 1577 - 8008

(상담사연결 0번 -> 기업인터넷 1번 -> 사업자번호입력# -> 상담원)

신한은행 광교대기업금융센터 강석구 대리 (02-2010-2227)

판매기업 Web 약정 ( 은행방문 없이 고객이 직접 약정할 수 있는 방법 ) ➢ Biz-Bank 로그인 → 전자결제 → 판매기업 → 판매기업신규약정 → 전자방식외담대약정

| 응 신한은행 기업인터넷뱅킹   A 개안인터넷뱅킹 · A 개안인터넷뱅킹 · A 제안 · A 제안 · A 제안 |                                     |        |          |         |             |          |              |                               |
|----------------------------------------------------------------------------------------------------|-------------------------------------|--------|----------|---------|-------------|----------|--------------|-------------------------------|
| 는 TOPEY IS 2006년 09월 15일                                                                                                    | E-Banking                           | 외환     | CMS 전자결제 | 부가서     | 비스 결재함      | Today    | 이용자관리        |                               |
| ● 로그01옷   LOGOUT                                                                                                    | 판매기업   두                            | 구매기업   |          |         |             |          |              |                               |
| 마이메뉴 Т МҮ МЕМУ                                                                                                    |                                     |        |          | 🖸 😤 > : | 기업인터넷뱅킹 > * | 전자결제 > 판 | 매기업 > 판매기업신규 | 약정 > 전자방식외담대약정                |
| ◎ 판매기업                                                                                                    | E-Biz 판마                            | 1기업 등록 |          |         |             |          |              | 🖻   📓   또 <mark>는 이용안내</mark> |
| ● 판매결제총괄조회                                                                                                    | D 신규 약정 대상 전자방식회담대판매 구매업체를 선택 하십시요. |        |          |         |             |          |              |                               |
| ⊙ 전자망식회담대                                                                                                    | 구매                                  | 업체명    | 업체코드     | L       | 사업부         |          | 사업자번호        | 업체선택                          |
| 6 부배론<br>6 h2h구배론                                                                                                    | (주                                  | )SHB   | 0002143  |         | CMS02143    |          | 515-81-21898 | ◎ 선택                          |
| ⊙ 미래채권                                                                                                    | (주                                  | )경농    | 0002253  |         | CMS02253    |          | 214-81-08779 | ◎ 선택                          |
| ⊙ 판매론                                                                                                    | (주)경                                | 동네트윅   | 0002251  |         | CMS02251    |          | 125-85-19289 | ❷ 선택                          |
| ⊙ 환어음추심                                                                                                    | (주)경                                | 동보일러   | 0002249  | l .     | D591698     |          | 125-81-01234 | ◎ 선택                          |
| ● 전자채권                                                                                                    | (주)굄                                | 방영 토건  | 0001439  | 1       | CMS01439    |          | 128-81-13457 | ❷ 선택                          |
| ● 전자버음                                                                                                    | (주)=                                | 금강기획   | 0000605  |         | CMS00605    |          | 208-81-18743 | ◎ 선택                          |
| O 원구매카드<br>O 연구매카드                                                                                                    | (주)대                                | 한솔루션   | 0001584  |         | CMS01584    |          | 139-81-00699 | ❷ 선택                          |
| ● B2B결제                                                                                                    | (주                                  | )동방    | 0002247  |         | CMS02247    |          | 105-81-69429 | ◎ 선택                          |
| ⊙ 판매기업신규약정                                                                                                    | (주)두                                | =원정공   | 0002245  | i       | CMS02245    |          | 125-81-00481 | ❷ 선택                          |
| · 구매론약정                                                                                                    | (주)                                 | 마니커    | 0002243  |         | CMS02243    |          | 135-81-03151 | ●선택                           |
| · 전자방식외담미약정                                                                                                    | (주)                                 | 모나미    | 0002241  |         | CMS02241    |          | 120-81-08227 | ❷선택                           |
|                                                                                                    | (주                                  | )부영    | 0001436  |         | CMS01436    |          | 107-81-15569 | ◎ 선택                          |
| E BizSitemap                                                                                                    | (주)삼                                | 우이엠씨   | 0002239  | I       | CMS02239    |          | 208-81-02557 | ❷선택                           |
| rm 기업뱅킹 솔루션                                                                                                    | (주                                  | )샴표    | 0001717  |         | CMS01717    |          | 218-81-12329 | ◎ 선택                          |
| BizSweeper                                                                                                    | (주                                  | )삼호    | 0002237  |         | JG12345     |          | 102-81-34561 | ❷선택                           |
| 고객센터                                                                                                    | (주                                  | )삼호    | 0002238  |         | SJG12345    |          | 102-81-34561 | ●선택                           |
| 205° 1544-8008                                                                                                    | (주)                                 | 서브원    | 0002235  |         | LGMR003     |          | 107-86-09325 | <ul> <li>선택</li> </ul>        |

■ 신한BizBank 가입고객은 은행에 방문할 필요없이 BizBank를 통해 협력업체등록을 할 수 있음

■ 등록 하고자 하는 제휴(구매)업체 선택

## ✓ 판매업체 상세정보 입력 및 외상매출채권 담보결제서비스 이용계약 체결화면

| ▲ 파매기어 저너 이려하며                                                                                 | 🔇 신한은행 기업인                                   | 터넷뱅킹   유개인인터넷뱅킹  | 전체에뉴   신한카드   English   FAQ |                       |                                        |  |  |  |
|------------------------------------------------------------------------------------------------|----------------------------------------------|------------------|-----------------------------|-----------------------|----------------------------------------|--|--|--|
| ▼ 근배기급 경그 입력외간                                                                                 | ) <b>торау is</b> 2006년 09월 15일              | E-Banking 외환 CMS | 전자결제 부가서비스                  | 결재함 Today 이용자관        | 리                                      |  |  |  |
|                                                                                                | ● 로그야운   LOGOUT                              | 판매기업   구매기업      | ┃ 집 홈 > 기업인터넷               | 뱅킹 > 전자결제 > 판매기업 > 판매 | '기업신규약정 > 전자방식외담대약정                    |  |  |  |
| - 판매업체 상세정보 입력                                                                                 | · 판매기업                                       | E-Biz 판매기업 등록    |                             |                       | ▲ 또 <mark>이용안내</mark>                  |  |  |  |
| (계좌 업종 풍목 주소등)                                                                                 | ● 판매결제총괄조회                                   | [구매업체]           |                             |                       |                                        |  |  |  |
| 시케미트 크리                                                                                        | <ul> <li>○ 전자방식외담대</li> <li>○ 구매론</li> </ul> | 구매업체명            | (주)SHB                      | 구매업체코드                | 0002143                                |  |  |  |
| - 실행머는 글닉                                                                                      | ● b2b구매론                                     | [판매입체]           |                             |                       |                                        |  |  |  |
| → "이용계약서"                                                                                      | <ul> <li>○ 미래채권</li> <li>○ 판매론</li> </ul>    | 고객번호             | 4041176                     | 사업자번호                 | 16-81-8075                             |  |  |  |
| 화면으로 이동                                                                                        | 한어음추심<br>- 제외해기                              | 업체명              |                             |                       |                                        |  |  |  |
|                                                                                                | <ul> <li>● 전자재권</li> <li>● 전자어움</li> </ul>   |                  |                             |                       |                                        |  |  |  |
|                                                                                                | ● 원구매카드<br>● 여구매카드                           | L양세양보]<br>인글으해   | 시하으해                        | 인근계자비호                |                                        |  |  |  |
|                                                                                                | <ul> <li>● 국구매가드</li> <li>● B2B결제</li> </ul> | 업종               | 년년 8<br>[ 언종입력              | 대표풍목                  | . ▼<br>풍목입력                            |  |  |  |
|                                                                                                | ● 판매기업신규약정                                   | 전화번호             | 02 - 756 - 0506             | -                     |                                        |  |  |  |
|                                                                                                | ·구배론약성<br>·전자방식외담대약경                         | 우편번호             | 100 - 724 D검색               |                       |                                        |  |  |  |
| 피숭배출세건 금도 실제시미스 비용세약시<br>(전자방식위단대 판매기연용)                                                       |                                              | 주소               | 서울 중구 태평로2가                 |                       |                                        |  |  |  |
| (근체하는파크라 근메카탑주)                                                                                | BizSitemap                                   | 부속주소             | 주소입력                        |                       |                                        |  |  |  |
| 주식회사 신한은행(이하 "갑"이라 한다)과신청회사(이하 "을" 이라 한다                                                       | □ 기업뱅킹 솔루션<br>BizSweeper                     |                  |                             |                       | <ul> <li>실 형</li> <li>이 전희면</li> </ul> |  |  |  |
| "한국은행 총액한도대출관련 전자방식 외상매출채권담보대출 취급규정"에 따                                                        | 고객센터                                         |                  |                             |                       |                                        |  |  |  |
| 구매기업(신한은행 제휴기업)에 대한 매출채권을 기초로 납품대금 수령을 위한<br>다음과 같이 이상에 휴해과 다닌 경제 비싼 사이용가야만 (이는 가야한 것이)        |                                              |                  |                             |                       |                                        |  |  |  |
| 다금과 같이 피장배출세권 남보 실제서비스 이용계약서(이하. 이하 계약~ 이러<br>하다)록 체격하다.                                       | Г                                            |                  |                             |                       |                                        |  |  |  |
| Lave Metal                                                                                     |                                              |                  |                             |                       |                                        |  |  |  |
| 제 1 조 (용머의 정의)                                                                                 |                                              |                  |                             |                       |                                        |  |  |  |
|                                                                                                |                                              |                  |                             |                       |                                        |  |  |  |
| 이 계약에서 사용하는 용어의 정의는 다음과 같다.                                                                    |                                              |                  | ◆ "이용계약서"화면                 |                       |                                        |  |  |  |
| ·                                                                                              |                                              |                  |                             |                       |                                        |  |  |  |
| ₽ 이용자 비밀번호 : ●●●●●●●●                                                                          |                                              |                  |                             | - 이용자비밀법              | 번호                                     |  |  |  |
| 从幾(人前) 山臣은 노르 나라 저희 아파리는 저희은 커너 서리의 아주로 이러하다.                                                  |                                              | _ 인히요비민버승 인려     |                             |                       |                                        |  |  |  |
| 알렘(동안) 버튼을 구도시기 안에 이나가는 산원을 처세 44대 업도를 입력하신 후 발생한<br>이하요 비미버츠(ATLI) 은 이러워 전 44대 업도를 입력하신 후 발생한 |                                              |                  |                             |                       |                                        |  |  |  |
| (단, 전원이 꺼진 경우에는 다시 전원을 켜서 얻은 일회용 비밀번호를 입력하셔!                                                   |                                              | - 심행버튼 큭릭(와류)    |                             |                       |                                        |  |  |  |
| 5회 이상 오류 입력하시면 서비스가 제한됩니다.                                                                     |                                              |                  |                             | 20-12 2               |                                        |  |  |  |
|                                                                                                |                                              |                  |                             |                       |                                        |  |  |  |
|                                                                                                |                                              | ○ 실 행 ○ 긴        | 던화면                         |                       |                                        |  |  |  |

## ✓ 결제계좌신고 확인서 및 이용계약서 출력 화면

| E-Biz 판매기업 등록                                                                                                    |                    |                | Ē               | · · · · · · · · · · · · · · · · · · ·                                                                                                    |                                                                                                    |                           |               |  |
|----------------------------------------------------------------------------------------------------|--------------------|----------------|-----------------|----------------------------------------------------------------------------------------------------|----------------------------------------------------------------------------------------------------|---------------------------|---------------|--|
|                                                                                                    | 협력업                | 체 결제계좌 신고 확인서  |                 |                                                                                                    |                                                                                                    |                           |               |  |
| • •                                                                                                    |                    |                |                 |                                                                                                    |                                                                                                    |                           |               |  |
| 업체명                                                                                                    | 한국가공유리(주)          | 대표자명           | 10.000          |                                                                                                    |                                                                                                    |                           |               |  |
| 대표자주민(법인)번호                                                                                                    | 1011-025-06        | 사업자번호          | 19.41           |                                                                                                    |                                                                                                    |                           |               |  |
| 고객번호                                                                                                    | 1000 CT00          |                | ·               |                                                                                                    |                                                                                                    |                           |               |  |
| 결제계좌번호                                                                                                    | 10.00-00-00-0      |                |                 | 🗿 협력업체 결제                                                                                                    | 세계좌좌 신고확인                                                                                                    | A  - Microsoft Internet E | xplorer 📃 🛛 🔀 |  |
| 기업규모                                                                                                    | 기타                 |                | 청려어뉀 경제계자 시고화이너 |                                                                                                    |                                                                                                    |                           |               |  |
| 사업장명                                                                                                    |                    |                |                 |                                                                                                    |                                                                                                    |                           |               |  |
| 비고                                                                                                    |                    |                |                 |                                                                                                    |                                                                                                    |                           | <u>m</u>      |  |
| <ul> <li>전자방식외담대 판매기업 등</li> </ul>                                                                                                    | 등록이 완료 되었습니다.      |                |                 | (주)SHB <b>귀하</b>                                                                                                    |                                                                                                    |                           |               |  |
|                                                                                                    |                    |                |                 |                                                                                                    |                                                                                                    |                           |               |  |
| 2 온서뷰(실세계좌신고 확인서)를 만드시 구매기압에 제출하시기 바랍니다. 🚨 프린트<br>프 프레바이(A)                                                                                         |                    |                |                 | 업                                                                                                    | 제명 고유리(조)                                                                                                    | 대표자명                      | 대표자주민(법인)번호   |  |
| ▶ 고객만오(UF) : 신한                                                                                                    | 신국가                | 중규대(쑤)<br>[자비호 | 고객버호            | 경제계좌번호                                                                                                    |                                                                                                    |                           |               |  |
| 결제계좌번호 : 납품대전의 지급을 받기 위한 신한은행 유동성 통장번호(기존통장도 사용가능 단, 타행통장은 불가)                                                                                      |                    |                |                 |                                                                                                    | +-010                                                                                                    | 10.01                     | 10-01-00-1    |  |
| ▷ 협력업체 기재사항                                                                                                    |                    |                |                 | 718                                                                                                    | 기업규모 사업장!                                                                                                    |                           | 비고            |  |
| - 사업장구분 : 공장:                                                                                                    | 소재지별(본사,공장등 납품지역)로 | 직접 기재하십시요.     |                 | 7                                                                                                    | 기타                                                                                                    |                           |               |  |
| <ul> <li>&gt;&gt;&gt;&gt;&gt;&gt;&gt;&gt;&gt;&gt;&gt;&gt;&gt;&gt;&gt;&gt;&gt;&gt;&gt;&gt;&gt;&gt;&gt;&gt;&gt;&gt;&gt;&gt;&gt;&gt;&gt;&gt;</li></ul> |                    |                |                 |                                                                                                    | <ul> <li>고객변호(c)F: 신환단별 고객변호</li> <li>결격지적만호(c)F: 신환단별 고객변호</li> <li>결격지적만호 (급급판전) 지급을 받기 위한 신환은병 유동성 통장번호(기존 통장도 사용가능 단,<br/>탄행통장은 불가)</li> <li>협약업체 기재사상</li> <li>사업양 구분: 운영소재지법(문사, 공장등 납품지역)도 직접 기재하십시오.</li> <li>성기 협약업체는신결제시스템에 의한 지급결제 개좌를 위의꼽이 신환은병에 신고하였음을 확인<br/>합니다.</li> </ul> |                           |               |  |
| D 산한은행 영업점 창구에서 등록한 사실과 동일한 효과가 있습니다.                                                                                                    |                    |                |                 | 2006-09-15 (20 36 15)<br>• 결터계좌 신고 환인시를 반드시 구매기업에 제출하시기 바랍니다.<br>• 인터/형길(DRIZGANK)를 이용한 통로확인 서류입니다.<br>• 신한은행 영업점 청구에서 동북한 사실과 동일한 효과가 있습니다. |                                                                                                    |                           |               |  |
| ▪ 결제계좌신고 확인서는 출력하여 제휴(구매)업체에 제출하여야 함                                                                                                    |                    |                |                 | ····································                                                                                                    |                                                                                                    |                           |               |  |
|                                                                                                    |                    |                |                 |                                                                                                    |                                                                                                    |                           |               |  |